# การใช้สูตรและฟังก์ชั่นเพื่อการคำนวณ

### การใช้ตัวดำเนินการการคำนวณในสูตร Microsoft Excel

ตัวดำเนินการ ระบุชนิดของการคำนวณที่ต้องการดำเนินการบนองค์ประกอบของสูตร Microsoft Excel ทำตามกฎการคำนวณทางคณิตศาสตร์ทั่วไป คือ **วงเล็บ, เลขชี้กำลัง, การคูณและการหาร** และ **การบวกและการ ลบ** หรือคำย่อ PEMDAS (Please Excuse My Dear Aunt Sally) การใช้วงเล็บจะอนุญาตให้เปลี่ยนแปลงลำดับ การคำนวณดังกล่าว

ชนิดของตัวดำเนินการ ตัวดำเนินการการคำนวณมี 4 ชนิด คือ: ทางคณิตศาสตร์, การเปรียบเทียบ, การ เรียงข้อความต่อกัน และ การอ้างอิง

#### ตัวดำเนินการทางคณิตศาสตร์

เมื่อต้องการดำเนินการคำนวณด้วยวิธีทางคณิตศาสตร์ขั้นพื้นฐาน เช่น การบวก การลบ การคูณ รวม ตัวเลข และการหาผลลัพธ์เป็นตัวเลขต่าง ๆ สามารถใช้ตัวดำเนินการทางคณิตศาสตร์ต่อไปนี้

| ตัวดำเนินการเลขคณิต        | ความหมาย    | ตัวอย่าง |
|----------------------------|-------------|----------|
| + (เครื่องหมายบวก)         | การบวก      | 3+3      |
| - (เครื่องหมายลบ)          | การลบ       | 3–1      |
| * (เครื่องหมายดอกจัน)      | การคูณ      | 3*3      |
| / (เครื่องหมายทับ)         | การหาร      | 3/3      |
| % (เครื่องหมายเปอร์เซ็นต์) | เปอร์เซ็นต์ | 20%      |
| ^ (เครื่องหมายหมวก)        | เลขชี้กำลัง | 3^2      |

### ตัวดำเนินการเปรียบเทียบ

การเปรียบเทียบค่าสองค่าด้วยตัวดำเนินการต่อไปนี้ เมื่อทำการเปรียบเทียบค่าสองค่าโดยใช้ตัวดำเนินการ เหล่านี้ ผลลัพธ์ที่ได้จะเป็นค่าตรรกะ TRUE หรือ FALSE เท่านั้น

| ตัวดำเนินการเปรียบเทียบ            | ความหมาย           | ตัวอย่าง             |
|------------------------------------|--------------------|----------------------|
| = (เครื่องหมายเท่ากับ)             | เท่ากับ            | A1=B1                |
| > (เครื่องหมายมากกว่า)             | มากกว่า            | A1>B1                |
| < (เครื่องหมายน้อยกว่า)            | น้อยกว่า           | A1 <b1< td=""></b1<> |
| >= (เครื่องหมายมากกว่าหรือเท่ากับ) | มากกว่าหรือเท่ากับ | A1>=B1               |

| ตัวดำเนินการเปรียบเทียบ             | ความหมาย            | ตัวอย่าง |
|-------------------------------------|---------------------|----------|
| <= (เครื่องหมายน้อยกว่าหรือเท่ากับ) | น้อยกว่าหรือเท่ากับ | A1<=B1   |
| <> (เครื่องหมายไม่เท่ากับ)          | ไม่เท่ากับ          | A1<>B1   |

# ตัวดำเนินการต่อข้อความ

ใช้เครื่องหมาย 'และ' (&) เพื่อรวมหรือเชื่อมสตริงข้อความอย่างน้อยหนึ่งสตริง เพื่อรวมเป็นข้อความ เดียวกัน

| ตัวดำเนินการข้อความ   | ความหมาย                                                             | ตัวอย่าง       |
|-----------------------|----------------------------------------------------------------------|----------------|
| & (เครื่องหมาย 'และ') | เชื่อมต่อ หรือต่อค่าสองค่า เพื่อรวมเป็นค่าข้อความที่<br>ต่อเนื่องกัน | ("ลม"&"เหนือ") |

# ตัวดำเนินการการอ้างอิง

ใช้รวมช่วงของเซลล์สำหรับการคำนวณด้วยตัวดำเนินการต่อไปนี้

| ตัวดำเนินการอ้างอิง   | ความหมาย                                                                                                    | ตัวอย่าง           |
|-----------------------|----------------------------------------------------------------------------------------------------|--------------------|
| : (เครื่องหมายโคล่อน) | ตัวดำเนินการช่วง ซึ่งสร้างการอ้างอิงไปยังเซลล์ทั้งหมดที่<br>อยู่ระหว่างการอ้างอิงสองค่า รวมทั้งการอ้างอิงทั้งสองค่า<br>นั้นด้วย | B5:B15             |
| , (เครื่องหมายจุลภาค) | ตัวดำเนินการยูเนียน ซึ่งรวมการอ้างอิงหลายๆ ชุด เข้า<br>ด้วยกันเป็นการอ้างอิงหนึ่งชุด                                            | SUM(B5:B15,D5:D15) |
| (ช่องว่าง)            | ตัวดำเนินการอินเตอร์เซกชัน ซึ่งจะสร้างการอ้างอิงไปยัง<br>เซลล์ที่มีอยู่ในทั้งสองการอ้างอิง                                      | B7:D7 C6:C8        |

# ลำดับการคำนวณ

สูตรจะคำนวณค่าตามลำดับที่เฉพาะเจาะจง โดยสูตรใน Microsoft Excel จะเริ่มต้นด้วยเครื่องหมาย เท่ากับ (=) เสมอ เครื่องหมายเท่ากับจะเป็นการบอกให้ Microsoft Excel ทราบว่าอักขระที่ตามหลังมาจะ ประกอบกันเป็นสูตร ส่วนที่อยู่ต่อจากเครื่องหมายเท่ากับ คือองค์ประกอบที่จะนำไปคำนวณ (ตัวถูกดำเนินการ) ซึ่ง จะคั่นด้วยตัวดำเนินการคำนวณ Microsoft Excel จะคำนวณสูตรจากซ้ายไปขวาตามลำดับที่เฉพาะเจาะจง สำหรับตัวดำเนินการแต่ละตัวในสูตรนั้น

2

# ความสำคัญของตัวดำเนินการ

ถ้ามีการรวมหลาย ๆ ตัวดำเนินการไว้ด้วยกันในสูตรเดียว Microsoft Excel จะดำเนินการตามลำดับที่ แสดงในตารางต่อไปนี้ ถ้าสูตรมีตัวดำเนินการที่มีความสำคัญเท่ากัน ตัวอย่างเช่น ถ้าสูตรมีทั้งตัวดำเนินการคูณและ ตัวดำเนินการหาร เป็นต้น Microsoft Excel จะประเมินตัวดำเนินการจากซ้ายไปขวา

| ตัวดำเนินการ                                                       | คำอธิบาย                                    |
|--------------------------------------------------------------------|---------------------------------------------|
| : (เครื่องหมายโคล่อน)<br>(ช่องว่างเดี่ยว)<br>, (เครื่องหมายจุลภาค) | ตัวดำเนินการอ้างอิง                         |
| _                                                                  | นิเสธ (ดังในเลข -1)                         |
| %                                                                  | เปอร์เซ็นต์                                 |
| ٨                                                                  | เลขชี้กำลัง                                 |
| * และ /                                                            | การคูณและการหาร                             |
| + และ -                                                            | การบวกและการลบ                              |
| &                                                                  | เชื่อมสตริงข้อความสองสตริง (การเรียงต่อกัน) |
| =                                                                  | การเปรียบเทียบ                              |
| <                                                                  |                                             |
| >                                                                  |                                             |
| <=                                                                 |                                             |
| >=                                                                 |                                             |
| <>                                                                 |                                             |

# การใช้วงเล็บ

เมื่อต้องการเปลี่ยนแปลงลำดับของการประเมินค่า ให้ใส่วงเล็บคร่อมส่วนใดส่วนหนึ่งของสูตรที่จะนำไป คำนวณเป็นลำดับแรก ตัวอย่างเช่น สูตรต่อไปนี้ให้ผลลัพธ์เป็น 11 เนื่องจาก Microsoft Excel คำนวณการคูณ ก่อนการบวก โดยคูณ 2 ด้วย 3 แล้วจึงนำผลลัพธ์มาบวกกับ 5

## =5+2\*3

ในทางตรงข้าม ถ้าใช้วงเล็บเพื่อเปลี่ยนไวยากรณ์ Microsoft Excel จะบวก 5 กับ 2 เข้าด้วยกัน แล้วคูณ ผลลัพธ์ด้วย 3 เป็น 21

# =(5+2)\*3

ในตัวอย่างด้านล่างนี้ วงเล็บของส่วนแรกในสูตรจะบังคับให้ Microsoft Excel คำนวณ B4+25 ก่อนแล้ว จึงหารผลลัพธ์ที่ได้ด้วยผลรวมของค่าในเซลล์ D5 E5 และ F5

#### =(B4+25)/SUM(D5:F5)

# เรียนรู้วิธีการใส่สูตรอย่างง่าย

สูตร คือ สมการที่ใช้ในการคำนวณค่าบนเวิร์กชีต สูตรจะขึ้นต้นด้วยเครื่องหมายเท่ากับ (=) ตัวอย่างเช่น สูตรต่อไปนี้จะบวก 3 กับ 1

=3+1

สูตรอาจประกอบด้วยสิ่งใดสิ่งหนึ่งหรือทั้งหมดต่อไปนี้คือ ฟังก์ชัน การอ้างอิง ตัวดำเนินการ และ ค่าคงที่

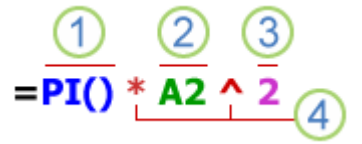

### ส่วนต่าง ๆ ของสูตร

- ฟังก์ชัน : มีอยู่ใน Microsoft Excel ฟังก์ชันเป็นสูตรทางวิศวกรรมที่ให้ผลลัพธ์ทางการคำนวณเฉพาะ เช่น ฟังก์ชัน PI() จะคืนค่า PI : 3.142...
- 2. การอ้างอิง : คืออ้างอิงไปยังเซลล์เดี่ยวหรือช่วงของเซลล์ A2 คืนค่าในเซลล์ A2
- 3. ค่าคงที่ : คือค่าของจำนวนหรือค่าของข้อความที่ใส่เข้าไปยังสูตรโดยตรง เช่น 2
- ตัวดำเนินการ: ตัวดำเนินการ ^ (แคเรท) ทำหน้าที่ในการยกกำลังตัวเลข และตัวดำเนินการ \* (เครื่องหมาย ดอกจัน) ทำหน้าที่ในการคูณ ใช้ + และ - ในการบวกหรือลบค่า และ / เพื่อหาร ตัวอย่างเช่น ฟังก์ชัน SUM ต้องการเพียง 1 อาร์กิวเมนต์เท่านั้น แต่สามารถรองรับอาร์กิวเมนต์ได้ทั้งหมด 255 อาร์กิวเมนต์

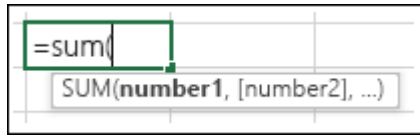

=SUM(A1:A10) เป็นตัวอย่างของอาร์กิวเมนต์เดี่ยว

=SUM(A1:A10, C1:C10) เป็นตัวอย่างของอาร์กิวเมนต์แบบหลายอาร์กิวเมนต์

# วิธีแปลงค่าในสูตรใน Microsoft Excel

เมื่อใส่สูตร Microsoft Excel ต้องการให้ใส่ค่าชนิดใดชนิดหนึ่งสำหรับตัวดำเนินการแต่ละตัว ถ้าใส่ค่าชนิด ที่ไม่ต้องการ บางครั้ง Microsoft Excel สามารถแปลงค่านั้นได้

| สูตร                       | ผลลัพธ์ | คำอธิบาย                                                                                                    |
|----------------------------|---------|----------------------------------------------------------------------------------------------------|
| ="1"+"2"                   | 3       | เมื่อใช้เครื่องหมายบวก (+) Microsoft Excel ต้องการให้ใส่ตัวเลขใน<br>สูตร ถึงแม้ว่าเครื่องหมายอัญประกาศจะหมายความ ว่า "1" และ "2" มี<br>ค่าเป็นข้อความ Microsoft Excel จะแปลงค่าข้อความให้เป็นตัวเลข |
| =1+"\$4.00"                | 5       | เมื่อสูตรต้องการให้ใส่ตัวเลข Microsoft Excel จะแปลงข้อความถ้าอยู่ใน<br>รูปแบบที่มักจะเป็นที่ยอมรับว่าเป็นตัวเลข                                                                                     |
| ="6/1/2001"-<br>"5/1/2001" | 31      | Microsoft Excel จะตีความข้อความเป็นวันที่ในรูปแบบ mm/dd/yyyy<br>แปลงวันที่เป็นเลขลำดับ แล้วคำนวณผลต่างลำดับที่ได้                                                                                   |
| =SQRT ("8+1")              | #VALUE! | Microsoft Excel ไม่สามารถแปลงข้อความเป็นตัวเลขเนื่องจากไม่<br>สามารถแปลงข้อความ "8+1" เป็นตัวเลข สามารถใช้ "9" หรือ "8" + "1"<br>แทน "8+1" ในการแปลงข้อความเป็นตัวเลข แล้วส่งกลับผลลัพธ์ เป็น 3     |
| ="A"&TRUE                  | ATRUE   | เมื่อต้องใส่ข้อความ Microsoft Excel จะแปลงตัวเลขและค่าตรรกะ เช่น<br>TRUE และ FALSE เป็นข้อความ                                                                                                    |
| ข้อผิดพลาดในการใช้สูตร     |         |                                                                                                    |

| ข้อผิดพลาด | คำอธิบาย                                                                                                    |
|------------|----------------------------------------------------------------------------------------------------|
| #VALUE!    | จะเกิดขึ้นเมื่อใช้สูตรผิดหลักไวยากรณ์ของสูตร เช่น การนำตัวเลขไปบวกกับ<br>ตัวอักษร                                                                              |
| #####      | จะเกิดขึ้นเมื่อตัวเลขในเซลล์ยาวกว่าขนาดของเซลล์                                                                                                    |
| #DIV/0!    | จะเกิดเมื่อใช้ 0 เป็นตัวหาร เช่น 10/0 ซึ่งทำไม่ได้                                                                                                    |
| #NAME?     | จะเกิดเมื่อในสูตรมีข้อความที่ Excel ไม่สามารถบอกได้ว่าคืออะไร<br>เช่น A1+A โดยที่ตัวอักษร A แปลกปลอมเข้าไปหรือไม่                                              |
| #N/A       | จะเกิดขึ้นเมื่อกรอกตัวแปรผิดประเภทให้กับฟังก์ชัน<br>เช่น ฟังก์ชันต้องการเซลล์เดียว แต่เราใส่เป็นหลาย ๆ เซลล์                                                   |
| #REF!      | จะเกิดขึ้นเมื่อโปรแกรมไม่สามารถค้นหาตำแหน่งอ้างอิงเซลล์ที่ใช้ ในสูตรได้ มักพบ<br>เมื่อหายไปอ้างเซลล์ข้ามชีทหรือข้ามสมุดงาน                                     |
| #NULL!     | จะเกิดขึ้นเมื่อกำหนดพื้นที่เซลล์สองเซลล์ที่ไม่ได้มีส่วนใดต่อกัน<br>แต่ลืมแบ่งแยกด้วยเครื่องหมายคั่น (,)<br>เช่น SUM(A1:B2,C2:D5) เขียนผิดเป็น SUM(A1:B2 C2:D5) |